# Manual

Sistema de Gestión de Calidad Colombia

### Nombre: Ngsoft Código: Versión:

## Tabla de contenido

- 1. Módulo de Nómina.
- 1.1.1. Parámetros generales.
- 1.1.2. Administración de parámetros.
- 1.1.3. Grupos de conceptos.
- 1.1.4. Tipos de servicios.
- 1.1.5. Seguridad social.

2. Parámetros empresa.

- 2.1 Empleado (Como crear un empleado).
- 2.1.1. Información laboral.
- 2.1.2. Histórico de salarios.
- 2.1.3. Información académica.
- 2.1.4. Información histórica disciplinaria.
- 2.1.5. Compensación flexible.
- 2.1.6. Formas de pago.
- 2.1.7. Alivio tributario.
- 2.2. Seguridad Social del empleado.
- 2.3. Asignar el centro de costo.
- 2.4. Reportes.

3. Compañía.

- 3.1.1. Niveles de centro de costo.
- 3.1.2. Centros de cotos.
- 3.1.3. Crear centros de costos.
- 3.1.4. Tipos de empleado.
- 3.1.5. Calendario.
- 3.1.6. TRM.
- 3.1.7. Áreas de trabajo.
- 3.1.8. Cargos.

4. Novedades.

- 4.1. Ingreso de novedad.
- 4.1.1. Novedades generales.
- 4.1.2. Novedades recurrentes.

5. Nómina.

6. Procesos especiales.6.1.1. Recalculo de retención. 6.1.2. Provisiones.6.1.3. Consolidados de prestaciones.

- 7. Seguridad social.
- 8. Liquidación de Prestaciones

## 1. Módulo de Nomina

En la pantalla principal del aplicativo de nómina podemos observar los diez módulos que componen todo el paquete (ubicados verticalmente), así:

- Parámetros generales
- Parámetros empresa
- Novedades
- Nomina
- Procesos especiales
- Seguridad social
- Interfaz contable
- Liquidación de Prestaciones
- Seguridad
- Salida segura

| - Coguridad Social                                                                                                    | Liestion Humana                                                                                                    |  |
|----------------------------------------------------------------------------------------------------|----------------------------------------------------------------------------------------------------|--|
| Interfaz Contable     Interfaz Contable     Líquidación de Prestaciones     Administración     Salida Segura     Interfaz     Interfaz | s una aplicación de nómina diseñada para operar desde Internet y con la cual se<br>mizar en dinero y tiempo de gestión del recurso humano, cuenta además con<br>ticas como:<br>xibilidad en la parametrización<br>agración con cualquier sistema contable y financiero<br>mite generar diferentes tipos de reportes y exportarlos a cualquier formato<br>enta con altos niveles de seguridad, que permiten monitorear cualquier transacción |  |

En la parte superior de todas las pantallas se encuentra una franja rosada donde se indica la ruta de acceso y navegación a los diferentes módulos.

Inicio Parametros Generales Administración de Interfaces

En cada uno de los menús, en la parte superior se encuentran ubicadas las siguientes opciones, que se utilizan en todas las pantallas del aplicativo

Buscar Crear Actualizar Eliminar

• Buscar: examinara la información ya creada para ser consultada

•Crear: es utilizado para introducir nuevos datos como: contratos / empleados / novedades / liquidaciones / seguridad social

• Actualizar: esta opción es utilizada cuando se hacen modificaciones y se desean que sean grabadas con los nuevos cambios.

• Eliminar: Esta opción se utiliza para borrar datos del aplicativo.

### 1.1.1. Parámetros generales:

Este módulo permite la administración de la información básica para el funcionamiento de la aplicación. Aquí se ingresan valores como el salario mínimo legal, auxilio de transporte,

porcentajes de seguridad social y entidades de seguridad social, entre otros, tales datos serán actualizados automáticamente por el proveedor del programa.

### Ruta: Inicio / Parámetros Empresa

| Administración de Interfaces     Administración de Parámetros     Grupos de Conceptos     Tipos de Servicio     Seguridad Social     Salida Segura | Inicio Parametros Generales Parámetros Generales                                                                                                    |
|----------------------------------------------------------------------------------------------------|----------------------------------------------------------------------------------------------------|
|                                                                                                    | Este módulo permite la administración de la información básica para el funcionamiento de la aplicación. Aquí se ingresan valores como el salario minimo legal, auxilio de transporte, porcentajes de seguridad social y entidades de seguridad social, entre otros |

**1.1.2. Administración de parámetros**: En esta opción el usuario verificara las vigencias y las características de cada uno de los conceptos vigentes a la fecha, su actualización la realizara el administrador del aplicativo.

Ruta: Inicio / Parámetros Empresa/Administración de Parámetros

| Inicio Parametros Generales Administración de Parámetros |        |
|----------------------------------------------------------|--------|
|                                                          | Buscar |
|                                                          |        |
| Nombre de la Categoría: Parametros Generales             |        |
| Descripción:                                             |        |

Para desplegar todos los parámetros existentes se debe abrir el nombre de la categoría, seleccionar parámetros generales y dar clic en buscar

Busear

Actualizar

|                         |                      |   |   | 2010000 |  |
|-------------------------|----------------------|---|---|---------|--|
|                         |                      |   |   |         |  |
| Nombre de la Categoría: | Parametros Generales | - | • |         |  |
| Descripción:            |                      |   |   |         |  |

Para que sus cambios tengan efecto debe presionar el boton Actualizar antes de presionar siguiente, de lo contrario sus cambios se perderan

|      |                                | Anter                                                | ior  | 1 al 10 de      | e 395            | -    | Siguiente |
|------|--------------------------------|------------------------------------------------------|------|-----------------|------------------|------|-----------|
|      |                                |                                                      |      |                 |                  |      |           |
| COD. | NOMBRE                         | DESCRIPCIÓN                                          | VI   | GENTE<br>DE SDE | VIGENTE<br>HASTA | τιρο | VALOR     |
| 1    | CG_MAX_VAL_IBC                 | tope max para seguridad social                       | 01/0 | 1/2005          | 31/12/2005       | N    | 9537500.0 |
| 2    | GP_% DOMIN DIURNA              | Hora Dominical Diurna                                | 01/0 | 1/2001          |                  | P    | 0.75      |
| з    | GP_% EXTRA DOMIN DIURNA        | Porcentaje para Horas Ext Dom Diu                    | 01/0 | 1/2001          |                  | P    | 2.0       |
| 4    | GP_% EXTRA FESTIVA<br>NOCTURNA | EXTRA_FESTIVA_NO                                     | 01/0 | 1/2001          |                  | P    | 2.5       |
| 5    | GP_% FESTIVA NORMAL            | % Hora Festiva Normal                                | 01/0 | 1/2001          |                  | P    | 1.75      |
| 6    | GP_%BASE_INT_SEG_SOC           | Base para calcular los aportes seg soc a sal<br>Inte | 01/0 | 1/2001          |                  | P    | 70.0      |

**1.1.3.** *Grupos de conceptos:* Pertenece a las agrupaciones de los conceptos que harán base para liquidación

| Inicio       | Parametros Generales Gr                                                                | upos de Conceptos                                                           |  |  |  |
|--------------|----------------------------------------------------------------------------------------|-----------------------------------------------------------------------------|--|--|--|
|              |                                                                                        | Buscar Crear                                                                |  |  |  |
|              |                                                                                        |                                                                             |  |  |  |
| Parám        | etros Generales                                                                        |                                                                             |  |  |  |
|              |                                                                                        |                                                                             |  |  |  |
|              |                                                                                        | Anterior 1 al 20 de 58    Siguiente                                         |  |  |  |
| Código       | Nombre                                                                                 | Descripción                                                                 |  |  |  |
| <u>8204</u>  | CG_APORTES_PENSIONALES                                                                 | Conceptos que se tienen en cuenta para los aportes a pensiones obligatorias |  |  |  |
| 8227         | CG_APORTES_SALUD                                                                       | Conceptos que se tienen en cuenta para los aportes a salud                  |  |  |  |
| <u>8280</u>  | CG_APORTES_VOLUNTARIOS                                                                 | Aportes voluntarios o AFC realizados por el trabajador                      |  |  |  |
| <u>8214</u>  | 214 CG_APOR_COMP_VOL APORTES VOLUNTARIOS COMPAÑIA                                      |                                                                             |  |  |  |
| <u>8206</u>  | CG_AUSENTISMOS_NO_REMUN                                                                | Ausentismos no remunerados                                                  |  |  |  |
| <u>8436</u>  | CG_CC_EMPLOYEE                                                                         | CONCEPTOS QUE TRANSMITEN EL CENTRO DE COSTO DEL EMPLEADO                    |  |  |  |
| <u>11838</u> | CG_CC_EMPLOYEE_DYNAMICS                                                                | Conceptos que transmiten centro de costo en la interfaz Dynamics            |  |  |  |
| <u>8205</u>  | 8205 CG_CESANTIAS_SALARIO conceptos que hacen base para determinar el salario promedio |                                                                             |  |  |  |
| <u>9898</u>  | 898 CG_COMISIONES_PROMEDIO_CERT CG_COMISIONES_PROMEDIO_CERT                            |                                                                             |  |  |  |
| 90742        | CG_COMPLEMENTO_HORAS_EXTRAS                                                            |                                                                             |  |  |  |

**1.1.4. Tipos de servicios**: Pertenecen a las entidades de seguridad social que liquidara para cada empleado las cuales serán asociadas en el contrato.

| Inicio   Parametros Generales   Tipos de Servicio |        |       |
|---------------------------------------------------|--------|-------|
|                                                   | Buscar | Crear |
| Parámetros Generales- 191                         |        |       |

| Código    | Nombre              |
|-----------|---------------------|
| <u>18</u> | AFC                 |
| <u>6</u>  | BON_NO              |
| 2         | ARP                 |
| 5         | CAJA                |
| <u>4</u>  | CESANTIAS           |
| 3         | PENSION             |
| 1         | SALUD               |
| <u>13</u> | APORTES VOLUNTARIOS |
| <u>14</u> | FSP                 |

**1.1.5. Seguridad social**: El usuario podrá ingresar las entidades de seguridad social como: Colmena. Compensar, Cafam, donde la aplicación contendrá las entidades utilizadas actualmente

Buscar

#### Parámetros Generales- 191

|                    | Anterior 1 al 20 de 165  Siguiente                                 |
|--------------------|--------------------------------------------------------------------|
| Nit                | Nombre                                                             |
| 860007335-4        | AFC BANCO CAJA SOCIAL                                              |
| 860013433-2        | C. C. F. ASFAMILIAS                                                |
| <u>891280008-1</u> | C. C. F. DE NARI¿O                                                 |
| 899999284-4        | FONDO NACIONAL DEL AHORRO                                          |
| 899999734-7        | FONDO DE PREVISIÓN SOCIAL DEL CONGRESO DE LA REPÚBLICA -FONPRECON- |
| 860008645-7        | LIBERTY SEGUROS DE VIDA                                            |
| 860035827-5        | AFC AV VILLAS                                                      |
| 899999063-3        | UNISALUD                                                           |
| 890303208-5        | C. C. F. DEL VALLE DEL CAUCA "COMFANDI"                            |
| 860531315-3        | FIDUCIARIA ALIANZA S.A.                                            |
| 860002398-5        | METLIFE COLOMBIA SEGUROS DE VIDA S.A.                              |
| <u>811015884-1</u> | FONDO DE PENSIONES VOLUNTARIAS FIDUCOLOMBIA S.A.                   |

## 2. Parámetros Empresa

En este módulo se registran los datos de la empresa, además de toda la información que sea necesaria para su buen funcionamiento y que son propias de cada empresa, como son la creación de centros de costos, las agrupaciones de conceptos y la administración de los empleados

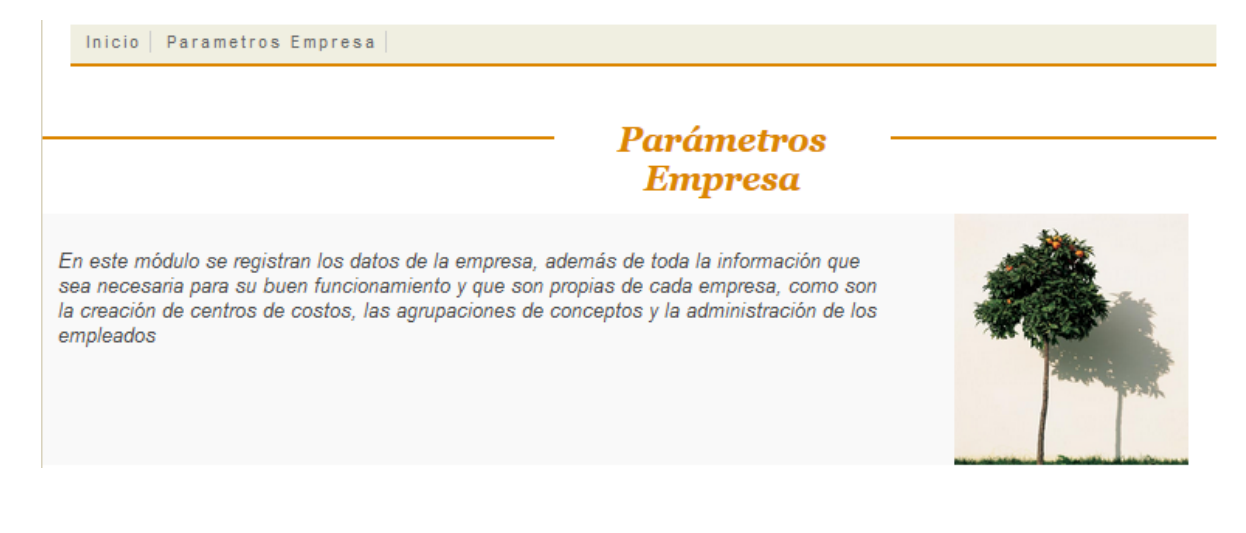

## 2.1. Empleado (Como crear un empleado).

Ruta: Inicio / Parámetros empresa / Empleados

Inicio | Parametros Empresa | Empleados |

## 1. Clic en crear

2. Ingresar el código del empleado, es el numero interno que la compañía tenga para identificar el empleado, que normalmente es el mismo de la cedula, y dar clic en buscar. 3. Ingresar toda la información principal del empleado:

| Primer Apellido :     | PEREZ                | Segundo Apellido :     | SALGADO          |
|-----------------------|----------------------|------------------------|------------------|
| Nombres :             | JUAN                 |                        |                  |
| Tipo de ID :          | CEDULA DE CIUDADANIA | No.                    | 12345678         |
| Expedida en :         | BOGOTA               | Sexo:                  | M •              |
| Estado Civil :        | CASADO(A) V          |                        |                  |
| Libreta Militar :     | PRIMERA V            | No.                    | 12345678         |
| Distrito :            | 4                    | Dirección :            | CALLE 2 78 A 65  |
| Ciudad Residencia :   | BOGOTA               | Barrio :               | OLIVARES         |
| Teléfono :            | 7123456              | Email :                | juan@hotmail.com |
| Pasado Judicial :     |                      | Fecha de Vigencia :    |                  |
| Pasaporte :           |                      | Fecha de Vigencia :    |                  |
| Visa :                |                      | Fecha de Vigencia :    |                  |
| Fecha de Nacimiento : | 18/06/1968           | Ciudad de Nacimiento : | BOGOTA           |
| Nacionalidad :        | COLOMBIA V           |                        |                  |
| Grupo Sanguíneo :     | •                    | RH :                   | + •              |

Guardar, automáticamente el sistema proporciona la opción de crear las características del contrato así:

|                                   |                             |                                        | Buscar Guardar    |
|-----------------------------------|-----------------------------|----------------------------------------|-------------------|
|                                   |                             |                                        |                   |
| 12345678 - PEREZ SALGADO          | ) JUAN                      |                                        |                   |
| Contrato No.: 12345678            | P                           |                                        |                   |
|                                   |                             |                                        |                   |
|                                   |                             |                                        |                   |
| Tipo de Contrato :                | INDEFINIDO 🔻                | Fecha (dd/mm/aaaa):                    |                   |
| Departamento :                    | BOGOTA D.C 🔻                | Ciudad:                                | BOGOTA            |
| Cargo :                           | [Seleccione]                | Sucursal :                             | BOGOTA 🔻          |
| Régimen :                         | LEY 50 •                    | Porcentaje de retención en la fuente : | 0.0               |
| Tipo de retención en la fuente    | Tabla 🔹                     | Tipo Empleado :                        | ADMINISTRATIVOS V |
| Fecha de ingreso<br>(dd/mm/aaaa): | 03/01/2017                  | Fecha Final (dd/mm/aaaa):              |                   |
| Observaciones :                   |                             |                                        |                   |
| Área de trabajo:                  | Area de Trabajo default 🔹 🔻 | Porcentaje de riesgo:                  | 0.522             |
| Salario :                         |                             | Tipo Salario :                         |                   |

El usuario ingresará los datos dependiendo el tipo de contrato, luego el sistema le arrojará un mensaje indicando que la información laboral se ha creado con éxito y le informará con que código se creó el contrato:

| La información laboral se ha creado con éxito con el código : 1234 | 5678 |
|--------------------------------------------------------------------|------|
|--------------------------------------------------------------------|------|

**2.1.1. Información laboral**: Corresponde a todos los datos del empleado dentro de la compañía como cargo, salarios, formas de pago entre otros.

• Creación de Cargo: Tener en cuenta que la fecha debe ser igual a la del contrato

| Fecha Inicio: 03/01/2017        | Fecha Fin: |
|---------------------------------|------------|
| Cargo : AUXILIAR ADMINISTRATIVI | Estado:    |

Luego el sistema arrojará un mensaje de confirmación con el código de creación del cargo:

Registro de Cargo de Empleado creado con exito con el codigo 308655

• Creación de Salario: Tener en cuenta que la fecha debe ser igual a la del contrato

Guardar

| 12345678 - PEREZ SALGADO JUA | AN        |                       |                     |
|------------------------------|-----------|-----------------------|---------------------|
| Código:                      |           |                       |                     |
|                              |           |                       |                     |
| Fecha de Cambio: 03/0        | 01/2017   | Moneda:               | PESOS COLOMBIANOS V |
| Tipo Salario: Oro            | dinario 🔻 | Salario:              | 737717              |
| Autorización:                |           | Razón Cambio Salario: | 12                  |

A continuación el sistema le arrojará un mensaje confirmando el éxito del registro del salario y su correspondiente código.

Registro de Salario de Empleado creado con exito con el codigo 563345

• Creación Forma de Pago: En este paso se determina cómo será el pago, en efectivo, cheque o consignación, indicar los datos correspondientes, además, tener en cuenta que si solo manejará una sola forma de pago el porcentaje debe ir al 100%.

| Tipo Pago | Porcentaje |                                          |                                               | Adicionar |
|-----------|------------|------------------------------------------|-----------------------------------------------|-----------|
|           | 100.0 %    | Banco:<br>Tipo de Cuenta:<br>No. Cuenta: | Banco Caja Social ▼<br>AHORROS ▼<br>100000456 | ×         |

• Creación centro de costo: Tener en cuenta que la fecha debe ser igual a la del contrato y solo debe haber uno como principal.

| Centro de Costo  | Descripción | Porcentaje | Principal | Adicionar |
|------------------|-------------|------------|-----------|-----------|
| BTO01 - (BTO F 🔻 |             | 100.0 %    |           | ×         |

Luego de esto se indicará que se ha creado satisfactoriamente todos los pasos de empleado.

• Creación de Seguridad Social: Tener en cuenta que la fecha debe ser igual a la del contrato y dependiendo el tipo de contrato debe tener mínimo Salud, Pensión, Cesantías, ARL y caja de compensación familiar.

| Tipo de Servicio | Entidad       | Fecha de Solicitud | Fecha de Entrada | Fecha de Retiro | Descripción | Adicionar |
|------------------|---------------|--------------------|------------------|-----------------|-------------|-----------|
| CESANTIAS V      | FONDO DE CE 🔻 | 03/01/2017         | 03/01/2017       |                 |             | ×         |
| PENSION V        | FONDO DE PE   | 03/01/2017         | 03/01/2017       |                 |             | ×         |
| ARP <b>T</b>     | SEGUROS DE    | 03/01/2017         | 03/01/2017       |                 |             | ×         |
| CAJA 🔻           | CAJA COLOME 🔻 | 03/01/2017         | 03/01/2017       |                 |             | ×         |
| SALUD V          | COMPENSAR V   | 03/01/2017         | 03/01/2017       |                 |             | x         |

**2.1.2. Histórico de salarios**: Corresponde a la información salarial que tenga el empleado durante la vida laboral con la compañía, tales como aumentos

| Inicio   Parametros Empresa   | Empleados   Informac | :ión Laboral│ Historico | de Salario   Actua | lizar    |
|-------------------------------|----------------------|-------------------------|--------------------|----------|
|                               |                      |                         | Actualizar         | Eliminar |
|                               |                      |                         |                    |          |
| 12345678 - PEREZ SALGADO JUAN |                      |                         |                    |          |
| Código: 563345                |                      |                         |                    |          |
|                               |                      |                         |                    |          |
| Fecha de Cambio: 03/01/2017   |                      | Moneda:                 | PESOS COLOMBIANO   | S ▼      |
| Tipo Salario: Ordinario       | T                    | Salario:                | 737717.0           |          |
| Autorización:                 |                      | Razón Cambio Salario:   |                    | <i>"</i> |

En esta pantalla se ingresan los datos sobre el salario así:

• Fecha de cambio: Es un dato histórico del contrato, indicará la fecha de inicio del salario e indicará la fecha de los próximos aumentos o cambios de salarios.

- Tipo de salario: Cuota de sostenimiento, ordinario e integral
- Moneda: Indicará el tipo de moneda a utilizar para todas operaciones que se realicen.
- Autorización: En este campo de indicará quien aprobó el cambio de salario.

• Razón de cambio de salario: En este campo de deben ingresar las causas de tales cambios si llegase a pasar.

**2.1.3. Información académica:** Corresponde a toda la información sobre estudios realizados por el empleado

| Inicio   Parametros Empresa           | Empleados   Informac | ión Académica   C  | rear         |         |
|---------------------------------------|----------------------|--------------------|--------------|---------|
|                                       |                      |                    |              | Guardar |
| 12345678 - PEREZ SALGADO JUAN         |                      |                    |              |         |
| Código:                               |                      |                    |              |         |
|                                       |                      |                    |              |         |
| Título :                              |                      | Nivel del Título : | [Seleccione] | •       |
| Institución :                         |                      | País : [           |              |         |
| Fecha de Graduación<br>(dd/mm/aaaa) : |                      | Ciudad :           |              |         |
| N° Tarjeta Profesional :              |                      |                    |              |         |

La ruta donde encontrara la información consolidada del empleado es:

Para buscar el empleado antes ingresado, así:

1. Ingresamos el número del contrato en el campo "Contrato No" y damos clic en "Buscar" del menú superior

| <ul> <li>■ Información Laboral</li> <li>■ Información Académica</li> </ul>        | Inicio   Parametros El    | mpresa Empleados     |                        |                     |
|-----------------------------------------------------------------------------------|---------------------------|----------------------|------------------------|---------------------|
| Personas Relacionadas     Seguridad Social Empleado                               |                           |                      | Buscar Crear           | Actualizar Eliminar |
| <ul> <li>Asignar Centros de Costo</li> <li>Consultas</li> <li>Reportes</li> </ul> | Código Empleado: 12345678 | ,p                   |                        |                     |
|                                                                                   | Primer Apellido :         | PEREZ                | Segundo Apellido :     | SALGADO             |
|                                                                                   | Nombres :                 | JUAN                 |                        |                     |
|                                                                                   | Tipo de ID :              | CEDULA DE CIUDADANIA | No.                    | 12345678            |
|                                                                                   | Expedida en :             | BOGOTA               | Sexo:                  | M                   |
|                                                                                   | Estado Civil :            | CASADO(A) V          |                        |                     |
|                                                                                   | Libreta Militar :         | PRIMERA •            | No.                    | 12345678            |
|                                                                                   | Distrito :                | 4                    | Dirección :            | CALLE 2 78 A 65     |
|                                                                                   | Ciudad Residencia :       | BOGOTA               | Barrio :               | OLIVARES            |
|                                                                                   | Teléfono :                | 7123456              | Email :                | juan@hotmail.com    |
|                                                                                   | Pasado Judicial :         |                      | Fecha de Vigencia :    |                     |
|                                                                                   | Pasaporte :               |                      | Fecha de Vigencia :    |                     |
|                                                                                   | Visa :                    |                      | Fecha de Vigencia :    |                     |
|                                                                                   | Fecha de Nacimiento :     | 18/06/1968           | Ciudad de Nacimiento : | BOGOTA              |
|                                                                                   | Nacionalidad :            | COLOMBIA 🔻           |                        |                     |
|                                                                                   | Grupo Sanguíneo :         | 0 •                  | RH :                   | + •                 |

**2.1.4. Información histórica disciplinaria**: Permitirá al usuario ingresar toda la información que considere relevante en cuanto a: llamados de atención, memorandos etc.

| Inicio   Parametros E         | Empresa   Emplea | dos   Información La | boral Informaciór | n Hist. Disciplinaria |       |
|-------------------------------|------------------|----------------------|-------------------|-----------------------|-------|
|                               |                  |                      |                   | Buscar                | Crear |
| 12345678 - PEREZ SALGADO JUAN |                  |                      |                   |                       |       |
|                               |                  |                      |                   |                       |       |
| Código                        | Causa            | Fecha Ini            | cio               | Fecha Final           |       |

**2.1.5. Compensación flexible:** Automatiza la distribución de una parte del sueldo sujeto a flexibilización entre diferentes conceptos, su manejo y distribución de productos tales como: Canasta, Restaurante, Salud y Educación, Medios de Transporte, Leasing para Vehículo, Aportes voluntarios a Fondos de pensiones o cualquier otro concepto que la organización considere.

| Inicio   Parametros Empresa   | Empleados | Información Lab | oral I | nformación | Adicional |            |
|-------------------------------|-----------|-----------------|--------|------------|-----------|------------|
|                               |           |                 |        |            | Actualiza | r Eliminar |
|                               |           |                 |        |            |           |            |
| 12345678 - PEREZ SALGADO JUAN |           |                 |        |            |           |            |
|                               |           |                 |        |            |           |            |
|                               |           |                 |        |            |           |            |
| RETENCION MINIMA              |           |                 |        |            |           |            |
| DECLARANTE                    |           |                 | A      | Adicionar  |           |            |
|                               |           |                 |        |            |           |            |
| COMPENSACION FLEX             |           |                 |        |            |           |            |
| SALARIO FLEX                  |           |                 |        | Adicionar  |           |            |

**2.1.6. Formas de pago**: Se debe ingresar la forma que el empleado desea que sea pagado su dinero, el % debe llegar a un 100%

| Inicio   Parametros Empresa    | Empleados  | Información Lab                                 | oral   Forma de Pago                     |            |
|--------------------------------|------------|-------------------------------------------------|------------------------------------------|------------|
|                                |            |                                                 |                                          | Actualizar |
| 12345678 - PEREZ SALGADO JUAN  |            |                                                 |                                          |            |
| 12545575 1 EREZ ONES/125 00/11 |            |                                                 |                                          |            |
| Τίρο Ρασο                      | Porcentaie |                                                 |                                          | Adicionar  |
|                                | 100.0 %    | Banco: I<br>Tipo de Cuenta: A<br>No. Cuenta: 10 | Banco Caja Social<br>AHORROS<br>00000456 | •<br>• ×   |

**2.1.7.** Alivio tributario: El usuario realizará el ingreso de los alivios para la disminución de la base de retención en la fuente.

| Inicio   Parametros Empresa   Empleados   Información        | Laboral   Alivio Tributario   Crear      |
|--------------------------------------------------------------|------------------------------------------|
|                                                              | Actualizar Eliminar                      |
|                                                              |                                          |
| 12345678 - PEREZ SALGADO JUAN                                |                                          |
| Código: 217163                                               |                                          |
|                                                              |                                          |
| Vigencia de A                                                | Alivio                                   |
| Fecha Inicial (dd/mm/aaaa): 03/01/2017                       | Fecha final de vigencia<br>(dd/mm/aaaa): |
| Detalle de A                                                 | livio                                    |
| Tipo de alivio tributario : VIVIENDA - CREDITO HIPO 🔻        | Valor total: 500000.0                    |
| Número de dias : 360                                         | Entidad :                                |
| general_lbl_monthlu_value??? 41666.667 *Valor<br>; calculado |                                          |

Personas relacionadas: Se debe ingresar las personas que el empleado tiene a cargo, ejemplo: Esposa, Hijos, Sobrinos, etc

| Inicio   Parametros E                | mpresa Empleados Perso | nas Relacionadas   Act | ualizar    |          |
|--------------------------------------|------------------------|------------------------|------------|----------|
|                                      |                        |                        | Actualizar | Eliminar |
|                                      |                        |                        |            |          |
| 12345678 - PEREZ SALGAE              | DO JUAN                |                        |            |          |
| Código: 15650                        |                        |                        |            |          |
|                                      |                        |                        |            |          |
| Maarbara                             | DEDDO                  | Amellidae              | 05057      | 7        |
| Nombres:                             | PEDRO                  | Apellidos:             | PEREZ      |          |
| Tipo de Identificación:              | CEDULA DE CIUDADANIA   | No. Identificación:    | 6789421    |          |
| Fecha de Nacimiento<br>(dd/mm/aaaa): | 01/07/1950             | Parentesco:            | Padre      | T        |
| Es beneficiario:                     |                        | Sexo:                  | М          | T        |
| ???<br>general_lbl_dependant???:     |                        | Observaciones:         |            |          |

2.2. Seguridad Social del empleado: Es entendida y aceptada como un derecho que le asiste a toda persona de acceder, por lo menos a una protección básica para satisfacer estados de necesidad, es por esta razón que es un requisito de liquidación ingresar los datos de Caja de compensación, ARP, EPS, AFP, CCF, Fondo de cesantías.

Las fechas de seguridad social deben coincidir con las fechas del contrato o si el empleado cambia de entidad, esta fecha deberá terminar al final de cada mes e inmediatamente comenzar con la nueva entidad.

| Inicio Parame      | tros Empresa                                   | Empleados Se                                         | eguridad Social                        | Empleado        |             |             |
|--------------------|------------------------------------------------|------------------------------------------------------|----------------------------------------|-----------------|-------------|-------------|
|                    |                                                |                                                      |                                        |                 | A           | Actualizar  |
| 12345678 - PEREZ S | ALGADO JUAN                                    |                                                      |                                        |                 |             |             |
|                    |                                                |                                                      |                                        |                 |             |             |
| Tipo de Servicio   | Entidad                                        | Fecha de Solicitud                                   | Fecha de Entrada                       | Fecha de Retiro | Descripción | Adicionar   |
|                    |                                                |                                                      |                                        |                 |             |             |
|                    | FONDO DE CE 🔻                                  | 03/01/2017                                           | 03/01/2017                             |                 |             | ×           |
| PENSION V          | FONDO DE CE V                                  | 03/01/2017                                           | 03/01/2017                             |                 |             | x<br>x      |
| PENSION V          | FONDO DE CE V<br>FONDO DE PE V<br>SEGUROS DE V | 03/01/2017<br>03/01/2017<br>03/01/2017<br>03/01/2017 | 03/01/2017<br>03/01/2017<br>03/01/2017 |                 |             | x<br>x<br>x |

03/01/2017

03/01/2017

H.

.

**1** 

×

×

SALUD

[Seleccione]

.

۲

COMPENSAR

[Seleccione]

v

•

03/01/2017

03/01/2017

**2.3.** Asignar el centro de costo: Permitirá ingresar el centro de costo al cual pertenece el empleado, tener en cuenta que cuando se crea un nuevo centro de costo al anterior queda inactivo automáticamente.

| Inicio   Parametros Empresa   Empleados   Asignar Centros de Costo |             |   |            |           |             |  |
|--------------------------------------------------------------------|-------------|---|------------|-----------|-------------|--|
|                                                                    |             |   | Buse       | xar Cre   | ar Eliminar |  |
|                                                                    |             |   |            |           |             |  |
| 12345678 - PEREZ SALGADO JUAN                                      | 1           |   |            |           |             |  |
| Historial centros de costo 🔊                                       |             |   |            |           |             |  |
| Mes                                                                | ENERO       | • |            |           |             |  |
| Año                                                                | 2017        | • |            |           |             |  |
|                                                                    |             |   |            |           |             |  |
|                                                                    |             |   |            |           |             |  |
| Centro de Costo                                                    | Descripción |   | Porcentaje | Principal | Adicionar   |  |
| BTO01 - (BTO F V                                                   |             |   | 100.0 %    | <b>\$</b> | ×           |  |

El empleado puede estar simultáneamente en varios centros de costo, se debe tener presente que la sumatoria de los % deben llegar a un total de 100%

**2.4. Reportes**: El módulo le permitirá generar una variedad de información de la siguiente manera:

| Inicio   Parametros Empresa   Empleados                                       | s Reportes  |         |
|-------------------------------------------------------------------------------|-------------|---------|
|                                                                               |             | Generar |
| Reporte: ALIVIOS TRIBUTARIOS                                                  | Formato PDF | •       |
| Año                                                                           |             |         |
| Mes                                                                           | Enero       | •       |
| Dia                                                                           |             |         |
| Empleado (opcional)                                                           |             | هم      |
| Fecha Contrato (DD/MM/AAA)<br>(Colocar Cero para no tener en cuenta la fecha) |             |         |
| Estado del contrato (A: Activo - I: Inactvo - T: Todos)                       |             |         |
| Tipo de Alivio:<br>(2.Vivienda - 3.Salud Oblig - 4.Salud<br>Blanco(TODOS))    |             | ]       |

# Se pueden generar en los siguientes formatos:

| Inicio   Parametros Empresa   Empleados                                       | s Reportes                                                |         |
|-------------------------------------------------------------------------------|-----------------------------------------------------------|---------|
|                                                                               |                                                           | Generar |
|                                                                               |                                                           |         |
| Reporte: ALIVIOS TRIBUTARIOS - Formato:                                       | Formato PDF                                               | •       |
| Año<br>Mes                                                                    | Formato PDF<br>Formato XLS<br>Formato HTML<br>Formato CSV |         |
| Dia                                                                           | Formato CSV                                               | ]       |
| Empleado (opcional)                                                           |                                                           | P.      |
| Fecha Contrato (DD/MM/AAA)<br>(Colocar Cero para no tener en cuenta la fecha) |                                                           | ]       |
| Estado del contrato (A: Activo - I: Inactvo - T: Todos)                       |                                                           |         |
| Tipo de Alivio:<br>(2.Vivienda - 3.Salud Oblig - 4.Salud<br>Blanco(TODOS))    |                                                           | ] .     |

3. Compañía

<u>529</u>

Se ingresaran los datos propios de la compañía, Tales como: Nombre, Nit, teléfono, fax

## Ruta: inicio / Parámetros empresa / compañía

| Inicio   Parametros Em | presa Compañia     |   |                         |                     |
|------------------------|--------------------|---|-------------------------|---------------------|
|                        |                    |   |                         | Actualizar          |
|                        |                    |   |                         |                     |
| Código: 294            |                    |   |                         |                     |
|                        |                    |   |                         |                     |
| Nombre de Plantilla:   | PLANTILLA COLOMBIA | • | Nombre:                 | COMPAÑIA TECNICA    |
| Nit                    | 111.111.111        |   | Codigo de Verificación: | 2                   |
| Grupo de Compañía:     | [Seleccione]       | • | Contribuyente:          | PEQUEÑO CONTRIBUYEN |
| Dirección:             | CALLE 9            |   | Teléfono:               | 111111              |
| Fax:                   | 1111111            |   | Apartado Aéreo:         | 1111111             |
| Representante Legal:   | USUARIO TEST       |   | Persona de Contacto:    | USUARIO TEST        |
| Email:                 |                    |   | Página WEB:             |                     |
| Número de Niveles CC:  | 1                  |   |                         |                     |
|                        |                    |   |                         |                     |

| SUCURSALES |        |                   |          |
|------------|--------|-------------------|----------|
| Código     | Nombre | Dirección         | Teléfono |
| 1          | BOGOTA | CALLE 98 No.22-65 | 6233351  |

Estos datos son actualizados por el equipo de soporte, donde el usuario deberá enviar toda la información al correo ngsoft-soportebto.com.

3.1.1. Niveles de centro de costo: Se deben crear los niveles de cetros de costos dependiendo la estructura que la compañía maneja, ejemplo:

| Inicio Param     | etros Empresa | Compañia Niveles de Centro de Costo |        |        |
|------------------|---------------|-------------------------------------|--------|--------|
|                  |               |                                     | Buscar | Crear  |
|                  |               |                                     |        |        |
| 294 - COMPAÑIA 1 | ECNICA DE PRU | EBA                                 |        |        |
|                  |               |                                     |        |        |
| Código           | Padre         | Nombre                              |        | Estado |
| <u>528</u>       |               | CENTROS DE COSTO NIVEL UNO          |        | А      |
| 529              | 528           | CENTROS DE COSTO NIVEL 2            |        | A      |

3.1.2. Centros de costos: Pertenece al segundo nivel, es decir deben estar asociado al nivel 1, que será el padre para este segundo nivel así

А

| Inicio Pa   | irametros Empresa | Compañia Centros de Costo |        |       |
|-------------|-------------------|---------------------------|--------|-------|
|             |                   |                           | Buscar | Crear |
|             |                   |                           |        |       |
| Estado      | [Seleccione]      | •                         |        |       |
| Descripción |                   |                           |        |       |

|              |                     | Anterior 1                 | al 20 de 27 💽 Siguie | ente   |
|--------------|---------------------|----------------------------|----------------------|--------|
| Código       | Nombre              | Nivel CC                   | Descripción          | Estado |
| <u>16191</u> | SIN DEFINIR         | CENTROS DE COSTO NIVEL UNO | SIN DEFINIR          | А      |
| 54791        | XXX                 | CENTROS DE COSTO NIVEL UNO | XXX                  | А      |
| <u>57597</u> | CENTRO DE PRUEBA DF | CENTROS DE COSTO NIVEL UNO | ADMINISTRACION       | A      |
| 16192        | BOGOTA              | CENTROS DE COSTO NIVEL UNO | BOGOTA               | А      |
| <u>56071</u> | s                   | CENTROS DE COSTO NIVEL UNO | s                    | А      |

El centro de costo debe depender del nivel de centro de costo antes creado como lo muestra la imagen

**3.1.3. Crear centros de costos**: Cuando se crea un centro de costos este centro puede tener otros subcentros de costos los cuales están relacionados con el centro de costos inicial. Ver ejemplo a continuación

| Inicio   Parametros E | mpresa   Compañia   Centros de Costo   Actualizar                                                                                                    |            |          |
|-----------------------|----------------------------------------------------------------------------------------------------|------------|----------|
|                       |                                                                                                    | Actualizar | Eliminar |
|                       |                                                                                                    |            |          |
| Código: 61961         |                                                                                                    |            |          |
|                       |                                                                                                    |            |          |
| Código CC:            | BTO01                                                                                                    |            |          |
| Nivel CC:             | CENTROS DE COSTO NIVE V                                                                                                    |            |          |
| CC Padre:             |                                                                                                    |            |          |
| Nombre:               | BTO PRUEBAS                                                                                                    |            |          |
| Estado:               | <ul> <li>Image: A start of the start of the start of</li></ul> |            |          |
| Descripción:          | PRUEBAS                                                                                                    |            |          |

**3.1.4. Tipos de empleado**: Se debe ingresar el tipo de empleado que la compañía desea liquidar dependiendo sus características así:

- 1. Clic en crear
- 2. Ingresar el nombre

3. Periodo, corresponde al tipo de nómina que se liquidara, ejemplo: semanal, mensual, quincenal

- 4. Días base de liquidación, son los días que se liquidaran 365 o 360 días
- 5. Descripción

| Inicio Parametros Empresa Compañia Tipos de empleado Actualizar                                                                                                    |          |
|----------------------------------------------------------------------------------------------------|----------|
| Actualizar                                                                                                    | Eliminar |
| Actuation                                                                                                    | Lunuu    |
| Código: 3499                                                                                                    |          |
|                                                                                                    |          |
|                                                                                                    |          |
| Nombre : ADMINISTRATIVOS Periodo : MENSUAL                                                                                                    | •        |
| Días base liquidación : 360 🔹 Horas base liquidación : 240                                                                                                    |          |
| Año base de liquidacion                                                                                                    |          |
| Descripción : 360 dias Consecutivo interno: 17                                                                                                    |          |
|                                                                                                    |          |
| Código Nombre                                                                                                    |          |
| 3529 PENSIONADO                                                                                                    |          |
|                                                                                                    |          |
| 18380 PRUEBA                                                                                                    |          |
| 18380 PRUEBA<br>19057 ADMINISTRATIVO CONTABLE                                                                                                    |          |
| 18380         PRUEBA           19057         ADMINISTRATIVO CONTABLE           3815         PRESIDENCIA                                                                                                    |          |
| 18380         PRUEBA           19057         ADMINISTRATIVO CONTABLE           3815         PRESIDENCIA           3756         RESIDENTE EN EL EXTERIOR                                                                      |          |
| 18380         PRUEBA           19067         ADMINISTRATIVO CONTABLE           3815         PRESIDENCIA           3756         RESIDENTE EN EL EXTERIOR           3498         PLANTA                                        |          |
| 18380         PRUEBA           19067         ADMINISTRATIVO CONTABLE           3815         PRESIDENCIA           3756         RESIDENTE EN EL EXTERIOR           3498         PLANTA           3499         ADMINISTRATIVOS |          |
| 18380     PRUEBA       19057     ADMINISTRATIVO CONTABLE       3815     PRESIDENCIA       3756     RESIDENTE EN EL EXTERIOR       3498     PLANTA       3499     ADMINISTRATIVOS       3500     APRENDIZ LECTIVO             |          |
| 18380PRUEBA19067ADMINISTRATIVO CONTABLE3816PRESIDENCIA38750RESIDENTE EN EL EXTERIOR3498PLANTA3499ADMINISTRATIVOS3500APRENDIZ LECTIVO3501APRENDIZ PRACTICANTE                                                                 |          |
| 18380PRUEBA19057ADMINISTRATIVO CONTABLE3815PRESIDENCIA3756RESIDENTE EN EL EXTERIOR3498PLANTA3499ADMINISTRATIVOS3500APRENDIZ LECTIVO3501APRENDIZ PRACTICANTE3502APRENDIZ UNIVERSITAR                                          |          |

**3.1.5.** Calendario: Para cada tipo de empleado se debe parametrizar el calendario de liquidación, donde se indicara los días laborales dependiendo sus características, para su parametrización se debe tener presente que lo días de color naranja son las días no laborales.

| Inic | Inicio   Parametros Empresa   Compañia   Calendario |        |        |         |         |        |          |          |     |          |          |         |          |      |     |     |       |          |         |      |
|------|-----------------------------------------------------|--------|--------|---------|---------|--------|----------|----------|-----|----------|----------|---------|----------|------|-----|-----|-------|----------|---------|------|
|      |                                                     |        |        |         |         |        |          |          |     |          |          |         |          |      |     |     | Busc  | ar       | С       | rear |
|      |                                                     |        | A      | ño: 20  | 17      |        |          |          |     |          |          |         |          |      |     |     |       |          |         |      |
|      |                                                     | Tipe F | -moleo | do: 🗛   | DIAIN   |        | VOR      |          | _   |          |          |         |          |      |     |     |       |          |         |      |
|      |                                                     | TIPOE  | mpiea  | d0. /   | DIVITIN | ISTRAT | v05      |          | •   |          |          |         |          |      |     |     |       |          |         |      |
|      |                                                     |        |        |         |         |        |          |          |     |          |          |         |          |      |     |     |       |          |         |      |
|      |                                                     |        | ENER   | 0       |         |        |          |          | FE  | BRE      | RO       |         |          |      |     | N   | IARZO | )        |         |      |
| DOM  |                                                     | MAR    | R MIE  | JUE     | VIE     | SAB    | DOM      | LUN      | MAR | MIE      | JUE      | VIE     | SAB      | DOM  | LUN | MAR | MIE   | JUE      | VIE     | SAB  |
| 1    | 2                                                   | 10     | 11     | 5<br>12 | 13      | 14     |          | 6        | 7   | 1        | 2        | 3<br>10 | 11       | _    | 6   | 7   | 1     | 2        | 3<br>10 | 4    |
| 8    | 16                                                  | 17     | 18     | 19      | 20      | 21     | 5        | 13       | 14  | 15       | 16       | 17      | 18       | 5    | 13  | 14  | 15    | 16       | 17      | 18   |
| 15   | 23                                                  | 24     | 25     | 26      | 27      | 28     | 12       | 20       | 21  | 22       | 23       | 24      | 25       | 12   | 20  | 21  | 22    | 23       | 24      | 25   |
| 22   | 30                                                  | 31     |        |         |         |        | 19       | 27       | 28  |          |          |         |          | 19   | 27  | 28  | 29    | 30       | 31      |      |
| 29   |                                                     |        |        |         |         |        | 26       |          |     |          |          |         |          | 26   |     |     |       |          |         |      |
|      |                                                     |        | ABRI   | L       |         |        |          |          |     |          |          |         |          |      |     |     |       |          |         |      |
| DOM  | LUN                                                 | MAR    | R MIE  | JUE     | VIE     | SAB    | 2011     |          |     | MAYC     | )        |         |          | 2011 |     |     | JUNIO |          |         |      |
|      |                                                     | _      |        |         |         | 1      | DOM      | LUN<br>1 | 2   | MIE<br>3 | JUE<br>4 | 5       | SAB<br>6 | DOM  | LUN | MAR | MIE   | JUE<br>1 | 2       | 3    |
| 2    | 3                                                   | 4      | 5      | 6       | 7       | 8      |          | 8        | 9   | 10       | 11       | 12      | 13       |      | 5   | 6   | 7     | 8        | 9       | 10   |
| 9    | 10                                                  | 11     | 12     | 13      | 14      | 15     | <u> </u> | 15       | 16  | 17       | 18       | 19      | 20       | 4    | 12  | 13  | 14    | 15       | 16      | 17   |
| 16   | 17                                                  | 18     | 19     | 20      | 21      | 22     | 14       | 22       | 23  | 24       | 25       | 26      | 27       | 11   | 19  | 20  | 21    | 22       | 23      | 24   |
| 23   | 24                                                  | 25     | 26     | 27      | 28      | 29     | 21       | 29       | 30  | 31       |          |         |          | 18   | 26  | 27  | 28    | 29       | 30      |      |
|      |                                                     |        |        |         |         |        | 28       |          |     |          |          |         |          | 25   |     |     |       |          |         |      |

**3.1.6. TRM**: Mide el precio relativo de dos monedas: es decir, expresa la cantidad de unidades monetarias que es necesario entregar para obtener una unidad monetaria externa. La TRM es un promedio aritmético simple de las tasas ponderadas de las operaciones de compra y venta de divisas, es utilizada para la conversión a pesos en la liquidación de salarios en dólares.

| Inicio   Parametros Empresa   Compañia   T.R.M |        |
|------------------------------------------------|--------|
|                                                | Buscar |

**3.1.7. Áreas de trabajo**: Una compañía dependiendo su objeto social y la actividad que desempeñe los empleados tienen una tarifa de riesgo profesional del 0.348% al 8.7 % 20 Que será asociado al empleado al momento de su ingreso

| Inicio   Parametros En | npresa Compañia Areas   | de Trabajo   Actualizar |     |
|------------------------|-------------------------|-------------------------|-----|
|                        |                         |                         |     |
| Código: 637            |                         |                         |     |
|                        |                         |                         |     |
| Área ARP:              | 1                       |                         |     |
| Nombre:                | Area de Trabajo default | Porcentaje: 0.522       | 2 % |
| Descripción:           | Area de Trabajo default |                         |     |

**3.1.8.** Cargos: La compañía debe ingresar los cargos que se tiene actualmente en la organización, los cuáles serán asociados a los empleados al momento de su ingreso.

| Inicio   Parametros E | mpresa   | Compañia | Cargos | Actualizar |            |          |
|-----------------------|----------|----------|--------|------------|------------|----------|
|                       |          |          |        |            | Actualizar | Eliminar |
| ld: 169576            |          |          |        |            |            |          |
| Código:               | 043      |          |        |            |            |          |
| Nombre:               | AUXILIAF |          | ATIV   |            |            |          |
| 4. Novedaa            | des      |          |        |            |            |          |

Hace referencia al reporte periódico de las diferentes modificaciones contractuales, horas extras, recargos, descuentos legales, judiciales y voluntarios que tienen un efecto directo en la liquidación mensual y pago de la nómina.

**4.1 Ingreso de novedad**: En el campo empleado se debe ingresar el número de cédula, en el campo tipo se debe seleccionar el tipo de la novedad: horas extras, descuentos etc. el campo de la novedad se debe seleccionar la novedad a liquidar, en la siguiente columna se debe ingresar, el dinero / # horas que serán liquidadas para este empleado.

## **4.1.1. Novedades generales:** Están compuestas por tipos de novedades así:

| Inicio Novedades       | Novedades Gen | erales   |                                        |                                                 |      |              |
|------------------------|---------------|----------|----------------------------------------|-------------------------------------------------|------|--------------|
|                        |               |          |                                        | Bus                                             | car  | Actualizar   |
|                        |               |          |                                        |                                                 |      |              |
| Código Empleado:       |               | <i>_</i> |                                        |                                                 |      |              |
| Código de Concepto:    |               | <i>,</i> |                                        |                                                 |      |              |
| Centro de Costo:       |               | <i>,</i> |                                        |                                                 |      |              |
| Fecha Pago: 06/01/2    | 2017 📰        |          |                                        |                                                 |      |              |
|                        |               |          |                                        | Eliminar T                                      | odos | Adicionar    |
|                        |               |          |                                        | Latintiati T                                    | Juos | Autonui      |
| Empleado               | Тіро          |          | Novedad                                |                                                 |      |              |
|                        |               |          |                                        | Horas: 0.0                                      |      |              |
| 123456 12345678 - PE V | HORAS EXTRA   | 0200     | [Seleccione]                           | Fecha de Corte: 06/02/2017                      | [    | PENTRO NON V |
|                        |               |          | [Seleccione]<br>0200 - HORA EXTR/      | A DIURNA ORDINARIA 1.25%                        |      |              |
|                        |               |          | 0201 - AJUSTE HOR                      | AS EXTRAS DIURNA ORDINARIA 1.259                | %    |              |
|                        |               |          | 0210 - HORA EXTRA                      | A NOCTURNA ORDINARIA 1.75%                      | 75%  |              |
|                        |               |          | 0220 - RECARGO N                       | OCTURNO 0.35%                                   |      |              |
|                        |               |          | 0221 - AJUSTE REC                      | ARGO NOCTURNO 0.35%                             | - 1  |              |
|                        |               |          | 0240 - HORA DOMIN                      | NICAL DIURNA 1.75%<br>RA DOMINICAL DIURNA 1.75% | - 1  |              |
|                        |               |          | 0250 - HORA EXTRA                      | A DOMINICAL DIURNA 2.00%                        | - 1  |              |
|                        |               |          | 0251 - AJUSTE HOP                      | RA EXTRA DOMINICAL DIURNA 2.00%                 | - 1  |              |
|                        |               |          | 0260 - COMPENSAT                       | IPENSATORIO 100%                                | - 1  |              |
|                        |               |          | 0270 - RECARGO D                       | OMINICAL NOCTURNO 2.10%                         | - 1  |              |
|                        |               |          | 0271 - AJUSTE REC                      | ARGO DOMINICAL NOCTURNO 2.10%                   |      |              |
|                        |               |          | 0281 - AJUSTE HOR                      | RA FESTIVA 1.75                                 |      |              |
|                        |               |          | 0290 - HORA EXTRA                      | A NOCTURNA FESTIVA 2.50%                        |      |              |
|                        |               |          | 0291 - AJUSTE HOR<br>0295 - HORAS ADIC | RA EXTRA NOCTURNA FESTIVA 2.50%                 |      |              |

Dependiendo la clase de novedad será de tipo valor / horas

Podemos ingresar novedades que pueden ser liquidadas en dos formas:

**1. Dentro de nómina**: Corresponde a novedades que pertenecen o deben ser liquidadas junto con la nómina o liquidación ya sea semanal, quincenal o mensual. Como ingresar la novedad dentro de nómina:

1. Ingresa la novedad

2. No marcar en el cuadro

|                        |             |                                                   | Eliminar Todos                           | s Adicionar |
|------------------------|-------------|---------------------------------------------------|------------------------------------------|-------------|
| Empleado               | Тіро        | Novedad                                           |                                          | •           |
| 123456 12345678 - PE ¥ | HORAS EXTR# | 0200 [Seleccione]  [Seleccione] 0200 - HORA EXTRA | Horas: 0.0<br>Fecha de Corte: 06/02/2017 |             |

**2. Fuera de Nomina**: Corresponde a las novedades que se desean liquidar extra nómina, donde podemos liquidarlas sin necesidad de hacer la nómina / liquidación. Como ingresar la novedad fuera de nómina:

1. Ingresa la novedad

2. Marcar en el cuadro

|                        |             |                     | Eliminar Todo                                                              | s Adicionar |
|------------------------|-------------|---------------------|----------------------------------------------------------------------------|-------------|
| Empleado               | Тіро        | Novedad             |                                                                            |             |
| 123458 12345878 - PE V | HORAS EXTR4 | 0200 [Seleccione] V | Horas: 0.0<br>Fecha de Corte: 06/02/2017 III<br>Fecha Pago: 06/02/2017 III | FUERA NOMI  |

**4.1.2. Novedades recurrentes**: Se deben ingresar las novedades que no tiene variación con el tiempo.

| Inicio Novedades I         | Novedades Recurrentes   Crea | r                       |                    |
|----------------------------|------------------------------|-------------------------|--------------------|
|                            |                              |                         | Guardar            |
| Código Novedad:            |                              |                         |                    |
|                            |                              |                         |                    |
| Fecha de Registro:         | 06-feb-2017                  |                         |                    |
| Código Empleado:           | 12345678                     | Nombre Empleado:        | PEREZ SALGADO JUAN |
| Fecha Inicio (dd/mm/aaaa): | 06/02/2017                   | Fecha Final:            |                    |
| Descripción:               |                              | Tipo:                   | OTROS V            |
| Proceso Asociado:          | TODOS                        |                         |                    |
| Concepto:                  | 0313 - BONIFICACION POR V    | Liquida Contrapartida : |                    |
| Forma de Pago:             | VALOR T                      | Valor total :           | 100000             |
|                            |                              |                         |                    |
| PERIODOS DE APLICACIÓN     | I                            |                         |                    |
| PERIODO                    |                              |                         |                    |
| 1                          |                              |                         |                    |
| 2                          |                              |                         |                    |
|                            |                              |                         |                    |
| 5. Nomina                  |                              |                         |                    |

En este módulo se crearan y ejecutaran procesos de liquidación de la nómina ya sea semanal, quincenal, mensual de acuerdo a las políticas de la empresa.

Inicio Nómina Liquidación

Buscar Crear

## 1. Crear

Descripción: En este cuadro se digita el nombre con que queremos nombrar el proceso de liquidación.

Tipo: Si es semanal, quincenal o mensual

Mes: Se debe seleccionar el mes el cual se realizara la liquidación.

Año: Se debe seleccionar el año al cual se realizara la liquidación.

Numero de periodos: Si la nómina es mensual el número de periodos será (1), pero si es quincenal será dos periodos que corresponderá a la 1ra quincena y 2da quincena

| Descripción:     | NOMINA ENERO | Tipo:                | SEMANAL 🔻          |
|------------------|--------------|----------------------|--------------------|
| Mes:             | ENERO V      | Año:                 | 2017               |
| Número Periodo:  | 1 🔹          | Proceso Liquidación: | Dentro de Nomina 🔹 |
| Reintegro:       |              |                      |                    |
| Periodo Contable |              |                      |                    |
| Mes:             | ENERO 🔻      | Año:                 | 2017               |

Luego de esto le damos guardar donde el sistema nos informara que la liquidación a sido creada con éxito y nos informara con que código de liquidación quedo.

| Inicio Nómina Liqu           | idación Crear |        |      |                  |                 |                |
|------------------------------|---------------|--------|------|------------------|-----------------|----------------|
|                              |               | Actual | izar | Eliminar         | Ejecutar        | Cerrar Proceso |
| Código Liquidación: 170091   |               |        |      |                  |                 |                |
|                              |               |        |      |                  |                 |                |
| Descripción:                 | NOMINA ENERO  |        |      | Tipo:            | SEMANAL         | •              |
| Mes:                         | ENERO         | •      |      | Año:             | 2017            |                |
| Número Periodo:              | 1             | •      | Proc | eso Liquidación: | Dentro de Nomin | ia 🔻           |
| Reintegro:                   |               |        |      |                  |                 |                |
| Periodo Contable             |               |        |      |                  |                 |                |
| Mes:                         | ENERO         | T      |      | Año:             | 2017            |                |
| Instancia No se ha ejecutado | el proces 🔻   |        |      |                  |                 |                |
| Ejecutados 0                 |               |        |      |                  |                 |                |
|                              |               |        |      |                  |                 |                |

Detalle de Procesos...

\* Se ha creado la liquidación con exito

Antes de hacer la liquidación el usuario podrá parametrizar las opciones que desea ser liquidadas en el link de parámetros, en esta pantalla encontraremos las opciones a liquidar.

Las opciones marcadas serán las que se liquidaran en la nómina / liquidación, esta herramienta será útil para empresas que:

- No liquidan la seguridad social quincenal si no que la liquidan en la segunda quincena.
- Novedades se liquiden en la segunda quincena.

| Inicio Nómina Liquidación Crear Parámetros |        |            |
|--------------------------------------------|--------|------------|
|                                            | Buscar | Actualizar |
|                                            |        |            |
| Codigo Liquidacion170093                   |        |            |
|                                            |        |            |
| Liquidar Anticipo Salario                  |        |            |
| Liquidar Subsidio de Transporte            |        |            |
| Liquidar Cesantías Consignación Fondo      |        |            |
| Liquidar Intereses de Cesantias            |        |            |
| Liquidar Primas                            |        |            |
| Liquidar Vacaciones Nómina                 |        |            |
| 🗹 Liquidar Salario                         |        |            |
| Liquidar Retención                         |        |            |
| Liquidar Seguridad Social                  |        |            |
| Liquidar Ajuste IBC por Excedido del 40%   |        |            |
| Liquidar IBC por Excedido del 40%          |        |            |

**Ingresar empleados a la liquidación**: Después de tener ya creada la liquidación se deberán ingresar los empleados, se debe dar "clic" en la opción del menú que dice empleados así:

1. Adicionar empleados: La aplicación tiene varias opciones o filtros para adicionar el empleado:

Adicionar: Se realizará la selección de los empleados uno a uno:

| Inicio Nómina Liquidación Crear Empleados |                     |
|-------------------------------------------|---------------------|
|                                           | Adicionar Regresar  |
|                                           |                     |
| Empleado:                                 |                     |
| Nombre:                                   | No Identificación:  |
|                                           | No. Identificación. |
|                                           |                     |
| CODIGO DEL EMPLEADO                       | EMPLEADO            |

Adicionar grupo: Se tienen varios criterios de realizar la adición de los empleados así:

| cio   Nómina   Liqui | dación   Crear   Emplead              | los  |   |                 |          |
|----------------------|---------------------------------------|------|---|-----------------|----------|
|                      |                                       |      |   | Adicionar Grupo | Regresar |
|                      |                                       |      |   |                 |          |
| Todos                |                                       |      |   |                 |          |
| Adicionar por:       | [Seleccione]                          | •    |   |                 |          |
| Nivel:               | [Seleccione]<br>Tipos de empleado     |      |   |                 |          |
|                      | Tipos de contrato<br>Centros de costo |      |   |                 |          |
|                      | Tipos de salario<br>Nominas del mes   |      |   | EMPLEADO        |          |
|                      | Todos los empleados                   |      | н |                 |          |
|                      |                                       |      |   |                 |          |
|                      |                                       |      |   |                 |          |
|                      |                                       |      |   |                 |          |
|                      |                                       |      |   |                 |          |
| icio Nómina Liqu     | idación Crear Emplea                  | dos  |   |                 |          |
|                      |                                       |      |   | Adicionar Grupo | Regresa  |
|                      |                                       |      |   |                 |          |
|                      |                                       |      |   |                 |          |
| Todos                |                                       |      |   |                 |          |
| Adicionar por        | [Seleccione]                          | •    |   |                 |          |
| Nivel                | [Seleccione]                          | -    |   |                 |          |
|                      | [Seleccione]                          |      |   |                 |          |
|                      | CENTROS DE COSTO NIVEL                | LUNO |   |                 |          |
|                      | SUBCENTRO DE COSTO NIVEL              | 12   |   | EMPLEADO        |          |
|                      | been suille                           |      |   |                 |          |
|                      | barranquilla                          |      | н |                 |          |

Que serán los empleados que se liquidaran.

2. Luego de ingresar los empleados y asignar los parámetros para liquidar la nómina damos clic en regresar y luego vamos a la opción de Volver a liquidación

| Inicio Nómina | Liquidación | Crear Empleados |            |          |                      |
|---------------|-------------|-----------------|------------|----------|----------------------|
|               |             |                 |            |          |                      |
|               | Adıcıonar   | Adıcıonar Grupo | Reliquidar | Eliminar | Volver a Liquidación |

| CÓDIGO DEL EMPLEADO | EMPLEADO           |  |
|---------------------|--------------------|--|
| 12345678            | JUAN PEREZ SALGADO |  |
| 14                  | 44 <b>FF</b> FI    |  |

**3. Liquidación**: Se debe dar clic en ejecutar para que así les arroje una ventana donde les indicara que proceso desean hacer así como lo muestra la imagen y le damos liquidar

| Inicio Nómina Liq           | uidación 🛛 (   | Crear Emple                     | ados                                                               |                                    |                              |                 |                |
|-----------------------------|----------------|---------------------------------|--------------------------------------------------------------------|------------------------------------|------------------------------|-----------------|----------------|
|                             |                |                                 | Actualiza                                                          | ar E                               | liminar                      | Ejecutar        | Cerrar Proceso |
| Código Liquidación: 170102  |                |                                 |                                                                    |                                    |                              |                 |                |
| Descripción                 |                |                                 |                                                                    |                                    | Tipo:                        | QUINCENAL       | ¥              |
| Mes                         | : ENERO        |                                 | •                                                                  |                                    | Año:                         | 2017            |                |
| Número Periodo              | : 1            |                                 | •                                                                  | Proceso                            | Liquidación:                 | Dentro de Nomin | a 🔻            |
| Reintegro                   | :              |                                 |                                                                    |                                    |                              |                 |                |
| Periodo Contable            |                |                                 |                                                                    |                                    |                              |                 |                |
| Mes                         | ENERO          |                                 | •                                                                  |                                    | Año:                         | 2017            |                |
| Instancia No se ha ejecutad | o el proces/ V |                                 |                                                                    |                                    |                              |                 |                |
| Ejecutados 0                |                |                                 |                                                                    |                                    |                              |                 |                |
| Detalle de Procesos         |                | NGSOFT - Go Seguro Seleccione e | oogle Chrome<br>https://www.<br>I proceso que d<br><i>Liquidar</i> | ngsoftpv<br>lesea realiz<br>Reanud | /c.com.co/l<br>2ar<br>ar Can | NGSoft/secure/j | pa<br>•        |

En la parte inferior aparecerá el siguiente aviso.

| Instancia (916329) - 2/6/17 10:59 AM 🔹 |                                               |  |  |  |  |  |  |  |  |
|----------------------------------------|-----------------------------------------------|--|--|--|--|--|--|--|--|
| Ejecutados 1                           |                                               |  |  |  |  |  |  |  |  |
|                                        |                                               |  |  |  |  |  |  |  |  |
| 06-feb-2017                            | El proceso ha entrado a la cola de ejecución. |  |  |  |  |  |  |  |  |
| 06-feb-2017                            | El proceso se ha lanzado para 1 empleados.    |  |  |  |  |  |  |  |  |
| 06-feb-2017                            | Finalizo el proceso de liquidación.           |  |  |  |  |  |  |  |  |

Verificar si todos los empleados están exitosos, y verifica que cada uno de los empleados tenga al frente "finalizo correctamente" de lo contrario se debe revisar el empleado que presenta inconsistencias

Para realizar su validación podemos generar reportes de la siguiente manera:

```
Inicio Nómina Reportes
```

Se filtrara el reporte dependiendo la validación:

| Inicio    | Nómina   Reportes                                                                                                    |                                                                                                    |                                                                                                    |                                                                                                    |        |     |  | Gener |
|-----------|----------------------------------------------------------------------------------------------------|----------------------------------------------------------------------------------------------------|----------------------------------------------------------------------------------------------------|----------------------------------------------------------------------------------------------------|--------|-----|--|-------|
| Reporte:  | NOMINA ALFABETICA                                                                                                    | -                                                                                                    | Formato:                                                                                                    | Formato PDF                                                                                                    |        | •   |  | ountr |
| Tipo de C | COMPARATIVO ENTRE D<br>COMPARATIVO ENTRE D<br>CONSIGNACION A FOND<br>DESCUENTOS NO EFEC<br>DIAS LIQUIDADOS PERIO<br>ESTADISTICA POR CONO<br>FORMULARIO ENCUEST<br>FORMULARIO ENCUEST<br>FORMULARIO ENCUEST<br>FORMULARIO ENCUEST<br>GASTO MENSUAL<br>LIBRO DE VACACIONES<br>LIQUIDACION VACACION<br>MEDIOS MAGNETICOS AI<br>MEDIOS MAGNETICOS IN<br>MEDIOS MAGNETICOS PO<br>NETO PAGADO POR REC | S<br>CRAFT<br>CAN<br>CONTENT<br>CONTENT<br>CO | ICLOS<br>ICLOS POI<br>CESANTI<br>DOS EN CA<br>O Y CENTR<br>JAL MANU<br>NSUAL MA<br>NSUAL DA<br>E EXPLICA<br>NE TRIMES<br>KCEL<br>SOS Y RE<br>ISCALES E | R LIQUIDACIONES<br>AS<br>ADA PERIODO DE PA<br>ROS DE COSO<br>FACTURERA<br>NUFACTURERA<br>NE NUEVO<br>ITIVO<br>STRE<br>TENCIONES EXCEL<br>EXCEL | GO FEL | SAN |  |       |

Al generar los reportes es necesario saber que estos campos en la parte izquierda están con la información que se requiere.

| Inicio   Nómina   Reportes                                                  |          |
|-----------------------------------------------------------------------------|----------|
|                                                                             | Generar  |
|                                                                             |          |
| Reporte: NOMINA ALFABETICA    Formato: Formato PDF                          | •        |
| Año                                                                         | 2017     |
| Mes                                                                         | Enero 🔻  |
| Periodo                                                                     | 1        |
| Pagos Nomina N Fuera F                                                      | Ν        |
| Código Empleado (Opcional)                                                  | 12345678 |
| 1: Sin Informativos, 2:Solo Informativos, Blanco: Todos                     |          |
| Tipo de Contrato(1:Fijo e Indefinido, 2:Aprendiz, 3:Jubilado, Blanco:Todos) |          |
| Liquidación (Opcional):                                                     |          |

Le damos general:

#### COMPAÑIA TECNICA DE PRUEBA

Fecha Proceso: 06/02/2017 11.15

#### NOMINA ALFABETICA

Desde 01/01/2017 a 15/01/2017 Pagos Dentro de Nomina

| 12345678 |                                  | PER | EZ SALGADO JU/ | AN         | I.D. | 12          | 45678         | Sueldo    | 73     | 37,717 | Cargo  | AUXILIAR ADMINISTRATIVO |      |    |      |         |
|----------|----------------------------------|-----|----------------|------------|------|-------------|---------------|-----------|--------|--------|--------|-------------------------|------|----|------|---------|
| Regimen  | Ley                              | 50  | Tipo Cont.     | Indefinido | Pro  | oc V        | Fee           | :ha Ingr. | 03/01  | 1/2017 | Alivio | 0                       | Tipo |    | Ret. |         |
| Centro d | le Costo                         |     | BTO01          |            |      | BTO PRUEBAS |               |           |        |        |        |                         |      |    |      |         |
| Código   | jo Descripción Cantidad          |     |                |            | ad   | Devenga     | do            | De        | ducido | >      | Bene   | ficio                   | Ne   | to |      |         |
| 0010     | 0010 REMUNERACION BASICA 13.0    |     |                |            |      | 31          | 9,677         |           |        | 0      |        | 0                       |      |    |      |         |
| 1310     | 1310 SUBSIDIO DE TRANSPORTE 13.0 |     |                |            |      | 3           | 6, <b>027</b> |           |        | 0      |        | 0                       |      |    |      |         |
| 2500     | 2500 APORTE SALUD EGM 4.0        |     |                |            |      |             | 0             |           | 1      | 2,787  |        | 0                       |      |    |      |         |
| 2520     | 2520 APORTES PENSION IVM 4.0     |     |                |            |      |             |               | 0         |        | 1      | 2,787  |                         | 0    |    |      |         |
|          |                                  |     | TOTAL          |            |      |             |               | 35        | 5,704  |        | 2      | 5,574                   |      | 0  |      | 330,130 |

| TOTAL EMPLEADOS | 1 |        |          |   |         |
|-----------------|---|--------|----------|---|---------|
| TOTAL COMPAÑIA  | - | 355,70 | 4 25,574 | 0 | 330,130 |

6. Procesos Especiales

**6.1.1. Recalculo de retención**: Se utiliza para calcular el % de retención en la fuente dependiendo los alivios ingresados.

## 6.1.2. Provisiones: Se deben correr solamente para parafiscales así

| Inicio Pro     | cesos Especiales                 | Provisiones          | Actualizar     |       |            |          |       |
|----------------|----------------------------------|----------------------|----------------|-------|------------|----------|-------|
|                |                                  |                      |                | I     | Reliquidar | Eliminar | Cerra |
| Código: 26023  |                                  |                      |                |       |            |          |       |
| Tipo:          | PARAFISCALES                     | •                    |                |       |            |          |       |
| Periodo:       | 2016                             | •                    |                | JUNIO |            | •        |       |
| nstancia (8781 | 161) - <b>10</b> /14/16 11:46 AM | •                    |                |       |            |          |       |
| Ejecutados 225 |                                  |                      |                |       |            |          |       |
|                |                                  |                      |                |       |            |          |       |
| 14-oct-2       | 016 El proceso                   | ha entrado a la cola | de ejecución.  |       |            |          |       |
| 14-oct-2       | 016 El proceso                   | se ha lanzado para   | 225 empleados. |       |            |          |       |
| 14-oct-2       | 016 Finalizo el                  | proceso de provision |                |       |            |          |       |

Detalle de Procesos...

| Inic | io   Procesos Espe | eciales Provis | iones |              |        |       |
|------|--------------------|----------------|-------|--------------|--------|-------|
|      |                    |                |       |              | Buscar | Crear |
|      |                    |                |       |              |        |       |
| Año  | 2016               | •              |       |              |        |       |
| Mes  | [Seleccione]       | T              |       |              |        |       |
|      |                    |                |       |              |        |       |
|      | Código             | Año            | Mes   | Тіро         | Estad  | 0     |
|      | 24290              | 2016           | 1     | Parafiscales | I.     |       |

Pero se deben tener presente que todas las liquidación de parafiscales estén cerradas

Las que tiene en la columna de estado I = inactivas las que tienen A = activas

**6.1.3. Consolidados de prestaciones**: En esta opción se deben liquidar las prestaciones sociales del empleado (cesantías, primas, intereses de cesantías y vacaciones) para lo que debemos hacer es:

- 1. Click en crear
- 2. Seleccionar el tipo de prestación a liquidar, debe ser uno a uno.
- 3. Seleccionar el periodo (año y mes) de la liquidación.
- 4. Dar click en la opción guardar para que proceso se ejecute

| Inicio Procesos Esp          | eciales Consolidación de Prestaciones Crear |
|------------------------------|---------------------------------------------|
|                              | Guardar                                     |
|                              |                                             |
| Código:                      |                                             |
|                              |                                             |
| Tipo :                       | VACACIONES •                                |
| Periodo :                    | [Seleccione]                                |
| Instancia No se ha ejecutado | el proces- V                                |
| Ejecutados 0                 |                                             |
|                              |                                             |

Se debe validar que cada uno de los procesos finalice

| Inicio    | Procesos Espe        | eciales   Consolidación de Prestaciones       | Crear      |          |        |
|-----------|----------------------|-----------------------------------------------|------------|----------|--------|
|           |                      |                                               | Reliquidar | Eliminar | Cerrar |
| Código:   | 552958               |                                               |            |          |        |
|           | Tipo :               | VACACIONES •                                  |            |          |        |
|           | Periodo :            | 2017 🔻                                        | ENERO      | •        |        |
| Instancia | (916363) - 2/6/17 11 | :36 AM 🔹                                      |            |          |        |
| Ejecutad  | os O                 |                                               |            |          |        |
|           |                      |                                               |            |          |        |
|           | 06-feb-2017          | El proceso ha entrado a la cola de ejecución. |            |          |        |
|           |                      |                                               |            |          |        |

El presente módulo liquidara la seguridad social de los empleados de la compañía de acuerdo a las leyes vigentes, generando los reportes por cada uno.

| Inicio S | eguridad | Social |
|----------|----------|--------|
|----------|----------|--------|

Debemos ingresar a Autoliquidación SPA

Ingresar en cada uno de los campos la información que se desea liquidar para así luego ejecutarla

| Códi | 001 |  |
|------|-----|--|
| Cou  | yu. |  |

| Fecha de ejecución:        | 6/2/2017               | Fecha de Pago (dd/mm/aaaa): | 31/01/2017    |
|----------------------------|------------------------|-----------------------------|---------------|
| Tipo :                     | TODAS 🔹                | Entidad :                   | TODAS 🔹       |
| Tipo :                     | ACTUAL 🔻               |                             |               |
| Empleados a Autoliquidar : | TODOS                  |                             |               |
| PERIODO                    |                        |                             |               |
| Año :                      | 2017                   | Mes :                       | ENERO 🔻       |
|                            | FORMA DE PRESENTACIÓN: | Presentación :              | CONSOLIDADO 🔻 |

En este módulo podemos generar el reporte de Formulario único, y reportes de consulta y validación, cuando se tenga seguridad de sus resultados debemos cerrar cada uno de los procesos en la opción Cerrar mes.

## Buscar Crear Cerrar Mes Borrar todas

## 8. Liquidación de Prestaciones

En este módulo se podrán realizar las distintas liquidaciones de prestaciones como son la liquidación de contrato definitiva, liquidación de contrato por cambio de régimen laboral, liquidación parcial de cesantías, entre otras. Estos procesos generarán sus respectivos reportes, archivos contables, de pago y demás informes que la empresa requiera.

1.Clic en crear.

- 2. Seleccionamos la fecha de liquidación
- 3. Seleccionamos el motivo de terminación

4. Dependiendo el motivo de liquidación el usuario podrá seleccionar si debemos indemnizar/ cambio de régimen

## 5. Le damos guardar

| Inicio   Liquidación de Prestaciones   Liquidación de Contrato   Crear |                      |              |             |  |  |
|------------------------------------------------------------------------|----------------------|--------------|-------------|--|--|
|                                                                        |                      |              | Guardar     |  |  |
| Código:                                                                |                      |              |             |  |  |
| Fecha de Corte:                                                        | 31/01/2017           | Descripción: |             |  |  |
| Motivo de terminación:                                                 | TERMINACION CONTRATO | Tipo:        | QUINCENAL V |  |  |
| Indemnizar:                                                            |                      |              |             |  |  |
| Cambio Régimen:                                                        |                      |              |             |  |  |
| Reliquidación:                                                         |                      |              |             |  |  |
| Simulacion:                                                            |                      |              |             |  |  |
|                                                                        |                      |              |             |  |  |
| Instancia No se ha ejecutado                                           | el proces 🔻          |              |             |  |  |
| Ejecutados 0                                                           |                      |              |             |  |  |

**2. Ingresar empleados a la liquidación:** Después de tener ya creada la liquidación se deberán ingresar los empleados, se debe dar "clic" en la opción del menú que dice empleados así:

| <ul> <li>Empleados</li> <li>● Parámetros</li> </ul> | Inicio   Liquidación de Prestaciones   Liquidación de Contrato   Actualizar |                 |                 |                |  |
|-----------------------------------------------------|-----------------------------------------------------------------------------|-----------------|-----------------|----------------|--|
|                                                     |                                                                             | Actualizar Elin | unar Ejecutar   | Cerrar Proceso |  |
|                                                     | Código: 170109                                                              |                 |                 |                |  |
|                                                     | Fecha de Corte: 31/01/2017                                                  | Descrip         | ción:           |                |  |
|                                                     | Motivo de terminación: TERMINACION CONTR                                    | ATO 🔻           | Tipo: QUINCENAL | •              |  |
|                                                     | Indemnizar:                                                                 |                 |                 |                |  |
|                                                     | Cambio Régimen: 🔲                                                           |                 |                 |                |  |
|                                                     | Reliquidación:                                                              |                 |                 |                |  |
|                                                     | Simulacion:                                                                 |                 |                 |                |  |
|                                                     |                                                                             |                 |                 |                |  |
|                                                     | Instancia No se ha ejecutado el proces                                      |                 |                 |                |  |
|                                                     | Ejecutados 0                                                                |                 |                 |                |  |

*Adicionar empleados:* La aplicación tiene varias opciones o filtro para adicionar el Empleado:

| Inicio   Liquidación de Prestaciones   Liquidación de Contrato   Actualizar   Empleados |          |
|-----------------------------------------------------------------------------------------|----------|
| Adicionar                                                                               | Regresar |

| CÓDIGO DEL EMPLEADO | EMPLEADO           |  |
|---------------------|--------------------|--|
| 12345678            | JUAN PEREZ SALGADO |  |
| 14 44               | 4                  |  |

# Luego damos clic en regresar

| Inicio Liquidación de        | e Prestaciones   Liquidaci | ón de Contrato   Actual | izar Empleados          |                |
|------------------------------|----------------------------|-------------------------|-------------------------|----------------|
|                              |                            | Actualizar Elimino      | ır Ejecutar             | Cerrar Proceso |
|                              |                            |                         |                         |                |
| Código: 170109               |                            |                         |                         |                |
|                              |                            |                         |                         |                |
| Fecha de Corte:              | 31/01/2017                 | Descripción             | Terminación de Contrato | 1              |
| Motivo de terminación:       | TERMINACION CONTRATO V     | Tipo                    | QUINCENAL               | •              |
| Indemnizar:                  |                            |                         |                         |                |
| Cambio Régimen:              |                            |                         |                         |                |
| Reliquidación:               |                            |                         |                         |                |
| Simulacion:                  |                            |                         |                         |                |
|                              |                            |                         |                         |                |
| Instancia No se ha ejecutado | el proces 🔻                |                         |                         |                |
| Ejecutados 0                 |                            |                         |                         |                |

Y por último se debe dar clic en ejecutar para que así liquide el contrato del empleado y en la parte inferior nos informara el proceso de la liquidación.

| Inicio   Liquidación de Prestaciones   Liquidación de Contrato   Actualizar   Empleados |                     |                     |          |              |         |          |           |
|-----------------------------------------------------------------------------------------|---------------------|---------------------|----------|--------------|---------|----------|-----------|
| Actualizar                                                                              | Eliminar            | Ejecutar            | Cerrar   | Proceso F    | ausar   | Cancelar | Reiniciar |
|                                                                                         |                     |                     |          |              |         |          |           |
| Código: 170109                                                                          |                     |                     |          |              |         |          |           |
|                                                                                         |                     |                     |          |              |         |          |           |
| Fecha de Corte:                                                                         | 31/01/2017          |                     |          | Descripción: |         | 1        |           |
| Motivo de terminación:                                                                  | TERMINACION (       | CONTRATO V          |          | Tipo:        | QUINCEN | AL.      | •         |
| Indemnizar:                                                                             |                     |                     |          |              |         |          |           |
| Cambio Régimen:                                                                         |                     |                     |          |              |         |          |           |
| Reliquidación:                                                                          |                     |                     |          |              |         |          |           |
| Simulacion:                                                                             |                     |                     |          |              |         |          |           |
|                                                                                         |                     |                     |          |              |         |          |           |
| Instancia (916380) - 2/6/17 11                                                          | :57 AM 🔻            |                     |          |              |         |          |           |
| Ejecutados 1                                                                            |                     |                     |          |              |         |          |           |
|                                                                                         |                     |                     |          |              |         |          |           |
| 08-feb-2017                                                                             | El proceso ha entr  | ado a la cola de ei | iecución |              |         |          |           |
| 06-feb-2017                                                                             | El proceso se ha k  | anzado para 1 em    | pleados  |              |         |          |           |
| 06-feb-2017                                                                             | Einalizo el proceso | de liquidación      |          |              |         |          |           |
| 0012017                                                                                 | r manzo er proceso  | ae ingeneration.    |          |              |         |          |           |

Detalle de Procesos...

Luego de esto debemos cerrar el proceso para que así el empleado no siga apareciendo en futuras liquidaciones de nómina:

Para realizar su validación podemos generar reportes de la siguiente manera y generar

| Inicio   Liquidación de Prestaciones   Reportes                    |         |
|--------------------------------------------------------------------|---------|
|                                                                    | Generar |
| Reporte: LIQUIDACION CONTRATO V Formato: Formato PDF V             |         |
| Empleado 12345678                                                  | P       |
| Tipo de Liquidacion (1 Liq. Cambio de regimen, 2 Liq. de Contrato) |         |
| Codigo liquidacion(opcional)                                       | ]       |
| 1:Todos , 2: Sin Informativos 1                                    | ]       |

Bogota D.C. 06/02/2017 11.59 AM

| Empleado:                            | JUAN PEREZ SALGADO              | Codigo Emple                   | ado: 12            | 2345678            |             |            |
|--------------------------------------|---------------------------------|--------------------------------|--------------------|--------------------|-------------|------------|
| Identificación:                      | 12,345,678                      | Fecha de Ingre                 | eso: 00            | 3/01/2017          |             |            |
| Tipo de Empleado:                    | ADMINISTRATIVOS                 | Fecha de Reti                  | ro: 3 <sup>-</sup> | 1/01/2017          |             |            |
| Tipo de Contrato:                    | INDEFINIDO                      | Días Trabajad                  | os: 28             | 3                  |             |            |
| Regimen:                             | LEY 50                          | Motivo Retiro:                 | : TE               | ERMINACION CONTRAT | 0           |            |
| Centro de Costo:                     | BTO01 - BTO PRUEBAS             | Cargo: AUXILIAR ADMINISTRATIVO |                    |                    |             |            |
| Valor Alivio:                        | \$ 0                            | Tipo Alivio:                   |                    |                    |             |            |
| Procedimiento R/F                    | TABLA                           |                                |                    |                    |             |            |
| Ultimo sueldo<br>(Básico/Integral) : | 737,717                         |                                |                    |                    |             |            |
| Concepto                             | Descripción                     | 0                              | Cantidad           | Devengos           | Deducciones | Beneficios |
| 0010                                 | REMUNERACION BASICA             |                                | 15.0               | 368,859            | 0           | 0          |
| 0920                                 | VACACIONES EN DINERO            |                                | 1.17               | 28,771             | 0           | 0          |
| 1010                                 | PRIMA LEGAL DE SERVICIOS        |                                | 2.33               | 63,323             | 0           | 0          |
| 1310                                 | SUBSIDIO DE TRANSPORTE          |                                | 15.0               | 41,570             | 0           | 0          |
| 1510                                 | CESANTIAS DEFINITIVAS           |                                | 2.33               | 57,296             | 0           | 0          |
| 1520                                 | INTERESES CESANTIAS DEFINITIVAS |                                | 0.933              | 535                | 0           | 0          |
| 2500                                 | APORTE SALUD EGM                |                                | 4.0                | 0                  | 14,754      | 0          |
| 2520                                 | APORTES PENSION IVM             |                                | 4.0                | 0                  | 14,754      | 0          |
|                                      | SUBTOTAL                        |                                |                    | 560,354            | 29,508      | 0          |
|                                      | NETO A PAGAR                    |                                |                    | 530,846            |             |            |

### LIQUIDACIÓN CONTRATO

## 1. Historial de cambios

Versión #. Mes día de 201x. Descripción del cambio.